# **Pilot Online Database Manual**

## PREAMBLE

ASRA members can now enter information directly into their own record using their personal log on details.

The following section explains the procedures for making changes to your own records.

## **Table of Contents**

| ACCESSING ASRA RESOURCES & LOGGING ON            | 2  |
|--------------------------------------------------|----|
| INDEMNITY                                        | 4  |
| NOTIFICATIONS                                    | 5  |
| DATABASE MAIN MENU                               | 6  |
| MY DETAILS                                       | 7  |
| Personal Details                                 | 7  |
| Membership Details                               |    |
| Medical                                          | 9  |
| Certificates                                     |    |
| Exams and Endorsements                           |    |
| Ratings (Instructor Only)                        | 11 |
| Approvals (Instructor & TA Only)                 |    |
| Flight Review History                            |    |
| Gyroplanes                                       |    |
| Gyroplane Flight Hours                           |    |
| Pilot Training                                   |    |
| Documents and Private Documents and Exam Results |    |
| Authorise Solo Under Supervision                 |    |
| Payments                                         |    |
| GYRO NEWS                                        |    |
| Gyro News                                        |    |
| ASRA MINUTES                                     |    |
| LOGOUT (your username)                           |    |

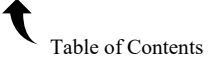

# **ACCESSING ASRA RESOURCES & LOGGING ON**

Any web browser should work. Displayed layout will vary between devices. Access is through the

ASRA website home page <u>www.asra.org.au</u> by selecting the top menu option, then "MEMBER ZONE v". Selecting the "v" option will now make 4 options available.

- 1. Access to the membership and gyroplane database.
- 2. Access/download to all forms used by ASRA.
- 3. Access/download to all ASRA documents and training material.
- 4. Access to CASA information pertaining to gyroplanes.

Select the link you require.

To follow instructions in this manual, select: -

DATABASE LOGIN+MEMBERSHIP & GYROPLANE LISTING

| ASRA | ٩ :                                                                                                    |                                                                                       |
|------|----------------------------------------------------------------------------------------------------|---------------------------------------------------------------------------------------|
|      | AUSTRALIAN                                                                                                    | ABOUT ~<br>JOIN ASRA<br>FLY ~<br>GYROPLANES ~<br>NEWS + EVENTS ~<br>MEMBER ZONE ~     |
|      | SPORT<br>ROTORCRAFT<br>ASSOCIATION                                                                                                    | DATABASE LOGIN +<br>MEMBERSHIP & GYRO<br>REGISTRATION<br>ASRA FORMS<br>ASRA DOCUMENTS |
|      | ASRA is a national sport and recreational<br>association, representing people with an interest in<br>building and flying gyroplanes.<br>Under Civil Aviation Safety Authority accreditation,<br>ASRA administers sport gyroplanes through the<br>certification of pilots and the registration of | CASA LINKS<br>FORUM<br>REPORT AN INCIDENT<br>CONTACT                                  |

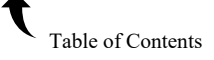

Select

MEMBER DATABASE LOGIN

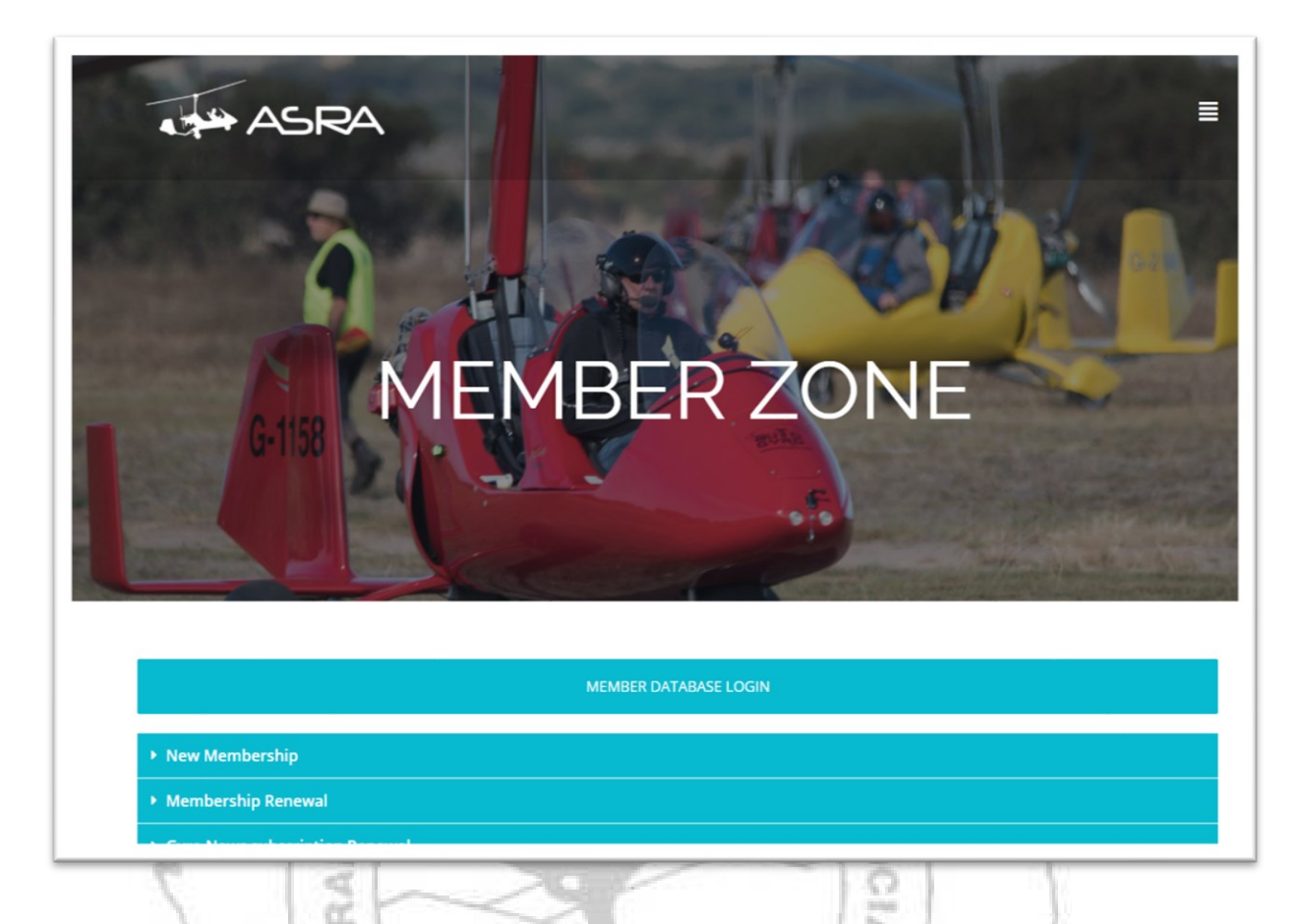

You will be taken to the Membership Database log in page. Enter your personal log on details issued to you. An option for If you have forgotten your password – click here is available below the Log in button.

| Please enter | your user name and password. |  |
|--------------|------------------------------|--|
| Username     |                              |  |
| Password     |                              |  |
|              | Log in                       |  |

Using the forgotten password feature requires the ASRA member to enter his username (usually their email address unless changed by the registrar) and their Surname then selecting **Reset Password**. A new password will be emailed to your email address we have on file.

| Forgot Pas    | sword |
|---------------|-------|
| Username*     |       |
| Surname*      |       |
|               |       |
| Back to Login |       |

Once logged on, all personnel will be presented with the Indemnity and Notifications page that follows.

ROTO

| Indemnity                                                                                                    |
|----------------------------------------------------------------------------------------------------|
| CONTRACT OF MEMBERSHIP                                                                                                    |
| <ol> <li>I acknowledge that this is a contract for ASRA membership only, and not a contract for recreational services,<br/>professional services, or goods and that ASRA membership will entitle me to enjoy the benefit of flying under vario<br/>CASA Exemptions.</li> </ol> |
| 2. I acknowledge that I have read and understand ASRA By-Law 2010-01 (the ASRA Enforcement Scheme) and<br>understand that it is now a strict condition of membership of ASRA that I agree to comply with the Enforcement<br>Scheme, and I do so agree.                         |
| 3. The rest of the Indemnity                                                                                                    |
| I declare that I fully understand these 8 membership conditions and agree to be bound by them.                                                                                                    |
| COPYRIGHT NOTICE                                                                                                    |
| The contents of this website are protected by copyright law. Copyright in this material resides with the Australian Sport Rotorcraft Association or other rights holders, as indicated.                                                                                        |
| Except as permitted by the copyright law applicable to you, you may not reproduce any of the content in this websi<br>including downloadable versdocuments, without the permission of the Australian Sport Rotorcraft Association.                                             |

You must accept the Contract of Membership to proceed further.

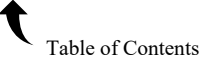

## **NOTIFICATIONS**

| Notifications                                                                                                    |                               |                                 |                              |       |
|----------------------------------------------------------------------------------------------------|-------------------------------|---------------------------------|------------------------------|-------|
| lying privileges are automatically suspended if your membership is suspended, flight review status is<br>lying as a Pilot in Command under the above conditions will also render your 3rd party insurance inva | overdue or you do no<br>alid. | t have a valid sol              | o or passenger med           | ical. |
| Current membership status: Life Member                                                                                                    |                               |                                 |                              |       |
| Flight review status: Valid until 12 Sep 2022                                                                                                    |                               |                                 |                              |       |
| <ul> <li>Solo medical status: F11A - Solo medical valid until 31 May 2023</li> </ul>                                                                                                    |                               |                                 |                              |       |
| G2009 status: Registered                                                                                                    |                               |                                 |                              |       |
| G0119 status: Registered                                                                                                    |                               |                                 |                              |       |
| G2175 status: Registered                                                                                                    |                               |                                 |                              |       |
| Administration Notice                                                                                                    | h details of the specif       | ic issue.                       |                              |       |
|                                                                                                    |                               |                                 |                              |       |
| © 2019 AUSTRALIAN SPORT ROTORCRAFT ASSOCIATION INCORPORATED<br>ABN: 53 412 417 012                                                                                                    |                               | PO Box 3070 N<br>Phone: 0407 92 | 1andurah East WA 6<br>29 479 | 5210  |

Here you are given a summary of your membership and gyro listing status. If your membership, medical or BFR status is overdue, it will appear here. An administration note will appear at the bottom of the page if there is any message that ASRA members need to be advised of. This page can be viewed at any time by selecting the Notifications option on the top menu once inside the database.

If you believe any details are incorrect, contact the ASRA Registrar.

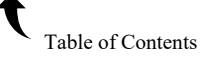

## **DATABASE MAIN MENU**

At the top of the webpage are menu options.

| ASRA | Change Password | My Details | Notifications | Gyro News | ASRA Minutes | Change Record 🗸 | Logout ( your username |
|------|-----------------|------------|---------------|-----------|--------------|-----------------|------------------------|
|------|-----------------|------------|---------------|-----------|--------------|-----------------|------------------------|

**ASRA** – Takes you to the main ASRA website

**Change Password** – Allows the logged in user to change his/her password.

My Details – Allows access to your personal file and records held on the system.

**Notifications** – Allows access to your Notification page.

Gyro News – Allows the member to download the back editions of Gyro News.

ASRA Minutes - Allows ASRA members to download the latest ASRA Board minutes.

Change Record – Allows ASRA members to submit a request to change ASRA documentation.

Logout (your username) – Exits the database.

Other menu selections will be available depending on your qualification level. Extra menu items include:

- **People** Allows access to all people records held on the system (Instructor & Technical Advisor only).
- Gyros Allows access to all gyroplane records held on the system (Technical Advisor only).

Admin - Allows access to the People/Gyro admin functions. (Instructor & Technical Advisor only).

RPORE

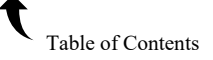

## **MY DETAILS**

#### **Personal Details**

The Personal Details page will display the member's personal and postal information. You can change any information on this page. For change of Username, contact the ASRA Registrar.

Fields with an \* are mandatory. Any fields marked in RED in the example below, are missing correct details and the <u>Save</u> button will be greyed out. The <u>Save</u> button must be selected to save all changes made. Selecting another menu option from the left-hand side will not save any changes.

| ASRA Change Password                | My Details Notif | ications                                                                                          | Gyro News | s ASRA Minutes | Change Record 👻 | Logout (Astudentmember |
|-------------------------------------|------------------|---------------------------------------------------------------------------------------------------|-----------|----------------|-----------------|------------------------|
| Allan<br>StudentMember              | Login            |                                                                                                   |           | Postal Addr    | ess             |                        |
| Personal Details                    | Username*        | Astudentmember                                                                                    |           | Address        | 10 Brian St     |                        |
| Membership<br>Details               | Status *         | Active                                                                                            | ~         | Suburb         | Caboolture      |                        |
| Medical                             | Email •          | gvro@bigpond.com                                                                                  |           | State          | OLD             | ~                      |
| Certificates                        |                  | 0///2/06                                                                                          |           |                |                 |                        |
| Exams and<br>Endorsement            | Electronic only  | <ul> <li>Tick the box if you wish to<br/>receive the Gyro News<br/>electronically ONLY</li> </ul> |           | Postcode       | 4556            |                        |
| Ratings                             |                  |                                                                                                   |           |                |                 |                        |
| Approvals                           | Personal         |                                                                                                   |           | Residential    | Address co      | py postal address      |
| Flight Review<br>History            |                  |                                                                                                   |           | Address        | 10 Brian St     |                        |
| Gyroplanes                          | litle "          | Select title                                                                                      |           | Cuburb         | Cabaaltura      |                        |
| Gyroplane Flight<br>Hours           | First name *     | Allan                                                                                             |           | Suburb         | Caboolture      |                        |
| Pilot Training                      | Middle name      |                                                                                                   |           | State          | QLD             | •                      |
| Documents                           | Surname*         | StudentMember                                                                                     |           | Postcode '     | 4556            |                        |
| Authorise Solo<br>Under Supervision | Occupation       | Fitter & Turner                                                                                   |           |                | _               |                        |
| Private Documents<br>& Exam Results | Nationality      | Australian                                                                                        |           |                | Save            |                        |
| Payments                            | Date of birth *  | 20/05/1960                                                                                        | 1         |                |                 |                        |
|                                     |                  |                                                                                                   |           |                |                 |                        |
|                                     | Phone * (No Sp   | paces)                                                                                            |           |                |                 |                        |
|                                     | Phone Private    | 0754458321                                                                                        |           |                |                 |                        |
|                                     | Phone Business   |                                                                                                   |           |                |                 |                        |
|                                     | Mobile           |                                                                                                   |           |                |                 |                        |
|                                     | Facsimile        |                                                                                                   |           |                |                 |                        |

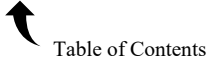

#### Membership Details

The membership details page displays membership number, option tick box if the member does not wish their details to be provided to other members, indemnity status, question about other aviation organisations and next of kin details. You can change any information on this page.

Fields with an \* are mandatory. Any fields marked in RED in the example below, are missing correct details and the <u>Save</u> button will be greyed out. The <u>Save</u> button must be selected to save all changes made. Selecting another menu option from the left-hand side will not save any changes.

|                                     | IN Details                | Nouncations                      |             | Gyro News | ASKA MINUTES     | Change Record •     | Logout (Astudentmem |
|-------------------------------------|---------------------------|----------------------------------|-------------|-----------|------------------|---------------------|---------------------|
| Allan<br>StudentMember              | Membersh                  | ip                               |             |           | Next of Kin      | i                   |                     |
| Personal Details                    | M                         | lembership #                     | A0018       |           | First name       | Brian               |                     |
| Membership Details                  |                           |                                  |             |           |                  |                     |                     |
| Medical                             | Don't release de          | tails to other members           |             |           | Middle nam       | ie                  |                     |
| Certificates                        | Indemr                    | ity Received                     | 1           |           | Surname          | McKay               |                     |
| Exams and<br>Endorsement            | Do you hold (<br>Authorit | Civil Aviation<br>ties issued by | O Yes 💿 No  |           | Contact* (N      | No Spaces)          |                     |
| Ratings                             | another Or                | ganisation or                    |             |           | At least 1 phone | number is required. |                     |
| Approvals                           | Government                | epartment:                       |             |           | Phone Busine     | 55                  |                     |
| Flight Review<br>History            |                           | Entered on                       | 29 Aug 2024 |           | Mobi             | le                  |                     |
| Gyroplanes                          |                           |                                  |             |           | Phone Privat     | te                  |                     |
| Gyroplane Flight<br>Hours           |                           | Save                             |             |           | Ema              | il                  |                     |
| Pilot Training                      |                           |                                  |             |           | Address          | Copy Members addre  | 224                 |
| Documents                           |                           |                                  |             |           |                  | copy memoers addit  |                     |
| Authorise Solo<br>Under Supervision |                           |                                  |             |           | Address          | * 10 Brian St       |                     |
| Private Documents<br>& Exam Results |                           |                                  |             |           | Suburb           | Caboolture          |                     |
| Payments                            |                           |                                  |             |           | State            | e* QLD              | ~                   |
|                                     |                           |                                  |             |           | Postcode         | 4556                |                     |

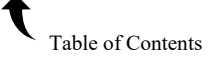

#### **Medical**

The medical page allows the digital signing of the F011A medical and the upload of the F011B, CASA, F010 medicals. With the exception of the F011A, all other medicals must have been previously scanned and saved to your PC so they can be uploaded to the website. The medicals can be saved in most file formats (PDF format preferred).

| Personal Details          | Medicals                                       |                |                              |
|---------------------------|------------------------------------------------|----------------|------------------------------|
| Membership Details        | Certification Type                             | DateLastPassed | Edited by                    |
| Medical                   | F11A - Solo medical                            | 24 May 2019    | Mark Robertson @ 24 May 2019 |
|                           | F11A - Solo medical                            | 22 May 2017    | Mark Robertson @ 22 May 2017 |
| Leroncates                | F10 - Instructor/Passenger endorsement medical | 26 May 2015    | admin @ 26 May 2015          |
| Exams and<br>Endorsement  | F10 - Instructor/Passenger endorsement medical | 17 May 2013    | Mark Robertson @ 17 May 2013 |
| Rations                   | F11A - Solo medical                            | 17 May 2013    | Mark Robertson @ 17 May 2013 |
|                           | F11A - Solo medical                            | 01 Dec 2012    | admin @ 22 Jan 2013          |
| Approvais                 | F11A - Solo medical                            | 20 Aug 2011    | admin @ 29 Nov 2011          |
| Right Review<br>History   | F10 - Instructor/Passenger endorsement medical | 17 Mar 2011    | admin @ 29 Nov 2011          |
| Gyroplane Flight<br>Hours | Add Medical                                    |                |                              |
| Documents                 |                                                |                |                              |
| Authorise Solo            |                                                |                |                              |
| vivate Documents          |                                                |                |                              |
| avments                   |                                                |                |                              |

Other medicals can be uploaded for the member by the Registrar if they wish or don't have access to a scanner. The procedure is outlined below.

#### Uploading a medical.

Scan and save the respective medical to a folder on your PC. Make a note of the date the medical was passed. In respect to a CASA medical note the <u>date of expiry</u>.

| Select Add Medical. |                          | 2.                    |                               | 18     |      |
|---------------------|--------------------------|-----------------------|-------------------------------|--------|------|
| Mi                  | Mark Robertson           | Medical               |                               |        | 1    |
|                     | Membership Details       | Certification*        | F10 - Instructor/Passenger en | idor 🔻 | 1 5  |
| < \                 | viedical                 | Date Medical Passed * | 25/12/2019                    | i      | 1    |
|                     | Dertificates             | Expiry Date (Enter    | DD/MM/YYYY                    | m      | 1 P  |
|                     | Exams and<br>Endorsement | only if conditional)  |                               | _      | 1.00 |
|                     | latings                  | Upload file: *        | Choose file No file chosen    |        | - it |
|                     | Approvals                | Cance                 | el Save                       |        |      |
|                     | Flight Review            |                       |                               |        |      |
|                     | -                        |                       |                               |        |      |

From the drop-down box select the medical you wish to upload. All medicals with the exception of the F011A will allow you to choose the file that you have saved to your PC. Enter the Date the medical was passed.

**NOTE:** With CASA medicals the date last passed and the date of expiry may not be a 2-year interval. With respect to CASA medicals and any medical with a conditional expiry date, ignore the "Date Medical Passed" field and enter the date of expiry into the "Expiry Date" field. This ensures the database will issue a medical reminder email at the correct time.

Select the Choose File button and locate the file on your PC. Once selected, the file name will appear next to the button and the file uploading will proceed. Select View to view the uploaded file. Select Save to add the medical to the file. Once completed you will be returned to the medical list. The uploaded medical will now appear on the list. Check dates for accuracy.

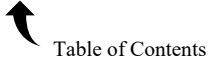

To view any medical, 'click' on the file name required and it will appear with the options available.

#### <u>An automatic email is sent to the member 30 days prior to, and on the date of expiry of any</u> <u>medical.</u>

#### **Certificates**

This page displays the student and pilot certificates held. Only 1 Certificate can be active at any time. If the certificate is not current/withdrawn/inactive, the active tick box will be marked with X. Conversely, certificates that are current/active, the active tick box will be marked with  $\checkmark$ .

A read only section appears below for any specific Notes added to your file.

| Personal Details         | Certific         | ates           |          |          |                |                   |               |               |                                      |
|--------------------------|------------------|----------------|----------|----------|----------------|-------------------|---------------|---------------|--------------------------------------|
| Membership Details       | Level            | Date Given     | Active   | Comments | Instructor     | PPL<br>Experience | Solo<br>Hours | Dual<br>Hours | Last Edited (Operational<br>Manager) |
| Medical<br>Certificates  | Pilot            | 18 Mar<br>2021 | <b>*</b> |          | Bare<br>Bonzal | ×                 | 5             | 15            | admin @ 18 Mar 2021 (Kim<br>Dang)    |
| Exams and<br>Endorsement | Student<br>Pilot | 18 Mar<br>2020 | ×        |          | admin          | ×                 | 0             | 0             | admin⊜ 18 Mar 2021 (Kim<br>Dang)     |
| Ratings                  |                  |                |          |          |                |                   |               |               |                                      |

#### **Exams and Endorsements**

This page displays the endorsements and exams held. If the endorsement is not current/withdrawn/inactive, the active tick box will be marked with X. Conversely, endorsements that are current/active, the active tick box will be marked with  $\checkmark$ . The exam result for any theory test is also displayed here.

A read only section appears below for any specific Notes added to your file.

| An Instructor            |                                  |                |        |          |            |                                      |                |
|--------------------------|----------------------------------|----------------|--------|----------|------------|--------------------------------------|----------------|
| Personal Details         | Exams and Endorsem               | ent            |        |          |            |                                      |                |
| Membership Details       | Level                            | Date Given     | Active | Comments | Instructor | Last Edited (Operational<br>Manager) | Exam<br>Result |
| Medical                  | Gyroplane                        | 15 Jan<br>2023 | *      |          | admin      | admin @ 15 Jan 2023 (Akim<br>Dang)   |                |
| Exams and<br>Endorsement | Human Factors CASA Video         | 15 Jan<br>2023 | *      |          | admin      | admin @ 15 Jan 2023 (Akim<br>Dang)   |                |
| Ratings                  | Human Factors Exam               | 15 Jan<br>2023 | *      |          | admin      | admin @ 15 Jan 2023 (Akim<br>Dang)   | 80%            |
| Approvals                | Flight Rules & Procedures (FR&P) | 15 Jan<br>2023 | *      |          | admin      | admin @ 15 Jan 2023 (Akim<br>Dang)   | 80%            |
| Flight Review<br>History | Basic Aeronautical Knowledge     | 15 Jan         | 1      |          | admin      | admin @ 15 Jan 2023 (Akim            | 80%            |

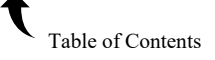

#### **Ratings (Instructor Only)**

This page displays the ratings held. Only 1 Gyroplane Instructor rating and/or 1 Gyroglider Instructor rating can be active at any time. If the Rating is not current/withdrawn/inactive, the active tick box will be marked with  $\mathbf{X}$ . Conversely, Ratings that are current/active, the active tick box will be marked with  $\mathbf{V}$ . A read only section appears below for any specific Notes added to your file.

# An automatic email is sent to the member 30 days prior to, and on the date of expiry of any Rating.

| An Instructor      |                              |             |        |          |            |                                   |
|--------------------|------------------------------|-------------|--------|----------|------------|-----------------------------------|
| Personal Details   | Ratings                      |             |        |          |            |                                   |
| Membership Details | Rating Type                  | Date Given  | Active | Comments | Instructor | Last Edited (Operational Manager) |
| Medical            | Senior Instructor Gyroglider | 03 Feb 2021 | 1      |          | admin      | admin @ 18 Mar 2021 (Kim Dang)    |
| Certificates       | Senior Instructor            | 27 Dec 2020 | ×      |          | admin      | admin @09 Mar 2021 (Kim Dang)     |
| Exams and          | Assistant Instructor         | 17 Dec 2018 | ×      |          | admin      | admin @ 17 Dec 2018 (ops manager) |
| Endorsement        | Instructor                   | 17 Dec 2018 | 1      |          | admin      | admin @ 18 Mar 2021 (Kim Dang)    |
| Ratings            |                              |             |        |          |            |                                   |
| Approvais          |                              |             |        |          |            |                                   |

#### Approvals (Instructor & TA Only)

This page displays the Approvals held. If the Approval is not current/withdrawn/inactive, the active tick box will be marked with  $\mathbf{X}$ . Conversely, Approvals that are current/active, the active tick box will be marked with  $\mathbf{v}$ . A read only section appears below for any specific Notes added to your file.

#### <u>An automatic email is sent to the member 30 days prior to, and on the date of expiry of any</u> <u>Approval</u>

|     | 6                        | 1314                    |             |        | - 12     |            | YU Y                              |
|-----|--------------------------|-------------------------|-------------|--------|----------|------------|-----------------------------------|
|     | An Instructor            |                         |             |        |          |            |                                   |
|     | Personal Details         | Approvals               |             |        |          |            |                                   |
|     | Membership Details       | Rating Type             | Date Given  | Active | Comments | Instructor | Last Edited (Operational Manager) |
|     | Medical                  | Chief Flying Instructor | 27 Dec 2020 | 1      |          | admin      | admin @ 18 Mar 2021 (Kim Dang)    |
| -   | Certificates             | Technical Advisor (U)   | 17 Dec 2018 | ×      |          | admin      | admin @ 18 Mar 2021 (Kim Dang)    |
| ~   | Exams and<br>Endorsement |                         |             |        |          |            |                                   |
| 100 |                          |                         |             |        | 1.545    |            |                                   |

#### **Flight Review History**

This page displays the members Flight Review history issued by Instructors. A read only section appears below for any specific Notes added to your file.

#### An automatic email is sent to the member 30 days prior to, and on the date of expiry of any Flight Review

| SRA Change Password      |                    | People     | Incidents | Gyros      | Gyro Admin • | Admin -      | ASRA Minutes | Logo |
|--------------------------|--------------------|------------|-----------|------------|--------------|--------------|--------------|------|
|                          |                    |            |           |            |              |              |              |      |
| Mark Robertson           |                    |            |           |            |              |              |              |      |
| Personal Details         | Flight Reviews     |            |           |            |              |              |              |      |
| Membership Details       | Flight Review Date | ATR Number | Inst      | tructor    | Le           | it Edit      |              |      |
| Medical                  | 25 Dec 2019        |            | **        |            | ad           | min @ 25 Dec | 2019         |      |
| Cartificates             | 21.Apr 2016        | 654321     | An        | Instructor | ad           | min @ 25 Jun | 2017         |      |
| CO COLORED               | 20 Apr 2016        | 123456+    | An        | Instructor | ad           | nin @ 26 Apr | 2016         |      |
| Exams and<br>Endorsement |                    |            |           |            |              |              |              |      |
| Ratines                  |                    |            |           |            |              |              |              |      |

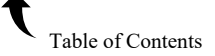

#### **Gyroplanes**

This page displays the details of the gyros listed to the member.

| SKA Change Password      |                |                 | Реоріе            | incidents ( | ayros Gyro Admir | 1 • Aamin •  | ASKA Minutes Log    |
|--------------------------|----------------|-----------------|-------------------|-------------|------------------|--------------|---------------------|
|                          |                |                 |                   |             |                  |              |                     |
| Alan Wardill             |                |                 |                   |             |                  |              |                     |
| Personal Details         | Gyros          |                 |                   |             |                  |              |                     |
| Membership Details       | Registration # | ASRA Approval # | Airframe Serial # | Status      | Places           | Owner        | Last Modified       |
| Medical                  | G0006          | RA0029          | 1057              | Registered  | Two Side by Side | Alan Wardill | 30/07/2020 by dang  |
| Certificates             | G0008          | SP0101          | 2526              | Registered  | Two Side by Side | Alan Wardill | 08/06/2020 by admin |
|                          | G0018          | 000000          | 1                 | Reserved    | Two Side by Side | Alan Wardill | 23/07/2020 by admin |
| Exams and<br>Endorsement |                |                 |                   |             |                  |              |                     |

Selecting a Gyro will take you to the respective details page. Scroll down to see more information.

|       | Return to Gyros           | 16 ( ).                  |      |
|-------|---------------------------|--------------------------|------|
|       | Download PDF              |                          |      |
| 1     | Gyro - G0022              |                          | 1    |
| 1     | ADetails TA Images Docum  | ents Registrant History  | ~ \  |
| ~ /   | Gyro General              |                          |      |
| 5 / 2 | Gyro Registration Number* | G0022                    | 1-5  |
| 5 1 3 | Registrant                | Start typing member name | 1 3  |
| E I 7 | ASRA Approval #           | 000000                   |      |
| V H   | Airframe Serial Number    | 2141                     | 1 1  |
| 14    | A                         | SJE A / G                | -1 5 |

New menu options appear at the top of the page. A A symbol against a menu means that the particular page has missing details and therefore incomplete.

Selecting **Details** shows the complete details of the gyro.

Selecting **TA** displays the TA inspections of the respective gyro. This can also include any other procedure e.g. Recommendation for grounding etc.

Selecting **Images** displays the photos of the respective gyro. These should be side on photos clearly showing the listing number. Image formats supported are TIF, JPEG, PNG etc. PDF format for image files is not supported.

Selecting **Documents** displays the documents specific to the gyro. e.g. NDI inspection of the hub bar etc.

Selecting **Manuals** takes you to the manuals section of the gyro file. This read only section will only appear if the gyro is an Ultralight Gyroplane. All documentation specific to the ASRA Approval Number will appear here.

A Download PDF button will download the complete gyro details and photo to your PC.

\*\*\* Only a TA or admin can edit the gyroplane file.

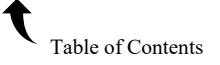

#### **Gyroplane Flight Hours**

This page displays/allows the input of the flight hours for the period selected.

|                     |                                                                                                 | People                                                                                                    | e Incidents                                                                                                    | Gyros (                                                                                                    | Gyro Admin 👻                                                                                                    | Admin -                                                                                                    | ASRA Minutes                                                                                                    | Logou                                                                                                    |
|---------------------|-------------------------------------------------------------------------------------------------|----------------------------------------------------------------------------------------------------|----------------------------------------------------------------------------------------------------|----------------------------------------------------------------------------------------------------|----------------------------------------------------------------------------------------------------|----------------------------------------------------------------------------------------------------|----------------------------------------------------------------------------------------------------|----------------------------------------------------------------------------------------------------|
|                     |                                                                                                 |                                                                                                    |                                                                                                    |                                                                                                    |                                                                                                    |                                                                                                    |                                                                                                    |                                                                                                    |
|                     |                                                                                                 |                                                                                                    |                                                                                                    |                                                                                                    |                                                                                                    |                                                                                                    |                                                                                                    |                                                                                                    |
| Flight Hours        |                                                                                                 |                                                                                                    |                                                                                                    |                                                                                                    |                                                                                                    |                                                                                                    |                                                                                                    |                                                                                                    |
| Flight Period       | Student Hours                                                                                   | Pilot Hours                                                                                                    | Airborne Instru                                                                                                    | ctional Hours                                                                                                    | Current Accu                                                                                                    | umulated Gy                                                                                                    | roplane Lifetime He                                                                                                    | ours                                                                                                    |
| Jul 2018 - Jun 2019 | 140                                                                                             | 110                                                                                                    | 120                                                                                                    |                                                                                                    | 200                                                                                                    |                                                                                                    |                                                                                                    |                                                                                                    |
| Jul 2017 - Jun 2018 | 40                                                                                              | 10                                                                                                    | 20                                                                                                    |                                                                                                    | 100                                                                                                    |                                                                                                    |                                                                                                    |                                                                                                    |
| Add Flight Hours    |                                                                                                 |                                                                                                    |                                                                                                    |                                                                                                    |                                                                                                    |                                                                                                    |                                                                                                    |                                                                                                    |
|                     | Flight Hours<br>Flight Period<br>Jul 2018 - Jun 2019<br>Jul 2017 - Jun 2018<br>Add Flight Hours | Flight Hours       Flight Period     Student Hours       Jul 2018 - Jun 2019     140       Jul 2017 - Jun 2018     40       Add Flight Hours | Flight Hours         Flight Period       Student Hours       Pilot Hours         Jul 2018 - Jun 2019       140       110         Jul 2017 - Jun 2018       40       10         Add Flight Hours       Add Flight Hours       10 | Flight Hours       Filot Hours       Pilot Hours       Airborne Instru         Jul 2018 - Jun 2019       140       110       120         Jul 2017 - Jun 2018       40       10       20 | Flight Hours         Flight Period       Student Hours       Pilot Hours       Airborne Instructional Hours         Jul 2018 - Jun 2019       140       110       120         Jul 2017 - Jun 2018       40       10       20 | Flight Hours       Pilot Hours       Airborne Instructional Hours       Current Accel         Jul 2018 - Jun 2019       140       110       120       200         Jul 2017 - Jun 2018       40       10       20       100 | Flight Hours       Pilot Hours       Airborne Instructional Hours       Current Accumulated Gy         Jul 2018 - Jun 2019       140       110       120       200         Jul 2017 - Jun 2018       40       10       20       100 | Flight Hours       Pilot Hours       Airborne Instructional Hours       Current Accumulated Gyroplane Lifetime H         Jul 2018 - Jun 2019       140       110       120       200         Jul 2017 - Jun 2018       40       10       20       100 |

Select Add Flight Hours to enter the hours flown. Select the Flight Period required from the drop-down box. Enter the hours against each field as required. Selecting Save will save the record and Cancel exits back to the flight hours list without saving.

**NOTE:** Entering of the hours should be done when renewing ASRA membership. Creating and editing of the flight hours can be done up until the end of June. If the member has not entered data for the current flight hours period, he will receive a reminder pop up message whenever logging onto their respective file.

#### **Pilot Training**

The ASRA training syllabus is made up of modules. Each module is made up of 1 or more categories. The categories are required to be digitally signed by the member and their instructor as they progress through the various stages of training. An explanation of the module list page below follows.

100

Start?

| SRA Change Password                    | My Details Notifications                    |                                  | Gyro News          | ASRA Minutes           | Logout (Astudentme |
|----------------------------------------|---------------------------------------------|----------------------------------|--------------------|------------------------|--------------------|
| Allan<br>StudentMember                 | Pilot Training                              | Accumulated                      | Accum              | ulated                 | Download PDF       |
| Personal Details<br>Membership Details | r not framing                               | 2.4 hrs                          | A digital film     | 4.6 hrs                |                    |
| Medical                                | Module                                      |                                  | Member<br>Complete | Instructor<br>Complete | Last Edited        |
| Certificates                           | Introduction                                |                                  |                    |                        | 15 May<br>2024     |
| Exams and<br>Endorsement               | ASRA BAK, FR&P and HUMAN FAC<br>explanation | TORS TRAINING - Minimum standard |                    |                        | 15 May<br>2024     |
| Approvals                              | Personal Information                        |                                  |                    |                        | 15 May<br>2024     |
| Flight Review                          | Safety                                      |                                  |                    |                        | 15 May             |

Figure 1 above displays the modules within the training syllabus. Scroll down to see all modules. The columns listed are Module Name, Member Complete, Instructor Complete and the last edited date. When all categories within a module are digitally signed by the member or instructor, the respective "Complete" column is "ticked" to show that the module has been completed. The Download PDF button allows the viewing/printing of all the ASRA Training Syllabus.

Principles of Flight module has been opened as Figure 2 below. In this example the member has signed the category "An understanding of the following terms" on the 14May2024 and an Instructor and Senior Instructor have also made a comment on the 14May2024 but, is yet to complete the first category as the Instructor tick box is still clear.

You can view the instructor entry by selecting the View button.

Pressing Back takes the member back to the module list page.

| SRA Change Passwor        | d My Details Notificat                      | tions                                           |           | Gyro News                     | ASRA Minutes | Logout (pet |
|---------------------------|---------------------------------------------|-------------------------------------------------|-----------|-------------------------------|--------------|-------------|
| Peter Citizen             | Dilet Training D                            | inciples of Flight                              |           |                               |              |             |
| Personal Details          |                                             | incipies of Flight                              |           |                               |              |             |
| Membership Details        | Back                                        |                                                 |           |                               |              |             |
| Medical                   |                                             |                                                 | Qua       | alification<br>juirements Mem | nber Inst    | ructor      |
| Certificates              | An understanding of the                     | following terms                                 | В         |                               |              |             |
| Exams and<br>Endorsement  | Weight, lift, thrust and d                  | nd pitch<br>rag as forces acting on a gyroplane |           | 14 M                          | lay 2024     |             |
| Ratings                   | Angle of attack of a rotor                  | r blade and rotor disc                          |           |                               |              |             |
| Approvals                 | Rotor loading<br>Lift/drag ratioand glide a | ngle                                            |           |                               |              |             |
| Flight Review<br>History  | Dissymmetry of lift                         | ses and remedies                                |           |                               |              |             |
| Gyroplanes                | Autorotation, self-gover                    | ning and precession forces                      |           |                               |              |             |
| Gyroplane Flight<br>Hours | Instructor                                  | Date                                            | Exercise  | Weath                         | er           |             |
| Pilot Training            | An Instructor                               | 14 May 2024                                     | Classroom | ОК                            | V            | ew          |
| Documents                 | An SInstructor                              | 14 May 2024                                     | Classroom | N/A                           | V            | ew          |

Figure 2.

A member only has to "tick" the appropriate category once satisfied with the training received in that

category. A mark will appear as  $\checkmark$ . The member can tick as many categories as appropriate. You must then scroll to the bottom of the page (Figure 3) and press the Save button to make the changes permanent. Press Cancel to not save any changes.

÷

| How a gyroplane is controlled and handled on the ground under varie | ous wind |  |
|---------------------------------------------------------------------|----------|--|
| 11/1                                                                |          |  |
| conditions                                                          |          |  |
| Taxiing                                                             |          |  |
| Rotor handling                                                      |          |  |
|                                                                     |          |  |

#### **Documents and Private Documents and Exam Results**

The Documents page displays the uploaded members files. All documents must have been previously scanned and saved to your PC so they can be uploaded to the website. The documents can be saved in most file formats.

| SRA Change Passwor |              |            | People | Incidents | Gyros | Gyro Admin + | Admin - | ASRA Minutes | Logou |
|--------------------|--------------|------------|--------|-----------|-------|--------------|---------|--------------|-------|
|                    |              |            |        |           |       |              |         |              |       |
| Clark Kent         | Documents    |            |        |           |       |              |         |              |       |
| Personal Details   |              |            |        |           |       |              |         |              |       |
| Membership Details | Name         | Date Added |        |           |       | Added by     |         |              |       |
| Medical            | Add Document |            |        |           |       |              |         |              |       |
| Cartificates       |              |            |        |           |       |              |         |              |       |

The difference between Documents and Private Documents is outlined below.

#### DOCUMENTS

This menu is used to upload files such as overseas medicals, documentary evidence of previous flying experience, Certification Statement from the Pilot Training Booklet etc. These files can be uploaded and downloaded by the member or an Instructor+. These documents are viewable by the member and/or Instructors.

#### PRIVATE DOCUMENTS and EXAM RESULTS

This menu is used to upload files such as exam results and <u>confidential information</u> e.g. Disciplinary enforcement action. Only Instructors+ can upload files but <u>cannot</u> read them. Only the ASRA Board members can read/download files from this area.

#### Authorise Solo Under Supervision

uh

Once a Solo has been authorised the record will be displayed and its status.

| Authorize Cal |                                               |                                                                                                    |
|---------------|-----------------------------------------------|----------------------------------------------------------------------------------------------------|
| Authorise Sol | o Under Supervision and Flight > 500ft        |                                                                                                    |
| Member        | Authorised By                                 | Active                                                                                                    |
| Dash Dang     | An SInstructor @ 31 May 2021                  | ×                                                                                                    |
| Dash Dang     | dang @ 19 Apr 2021                            | ×                                                                                                    |
| Dash Dang     | Bare Bonzai @ 18 Mar 2021                     | ×                                                                                                    |
|               | Member<br>Dash Dang<br>Dash Dang<br>Dash Dang | Member     Authorised By       Dash Dang     An SInstructor @ 31 May 2021       Dash Dang     dang @ 19 Apr 2021       Dash Dang     Bare Bonzai @ 18 Mar 2021 |

100 M 100 TO

#### **Payments**

This page displays the historical payments that have been made. Payments are marked as to their status. Created means that the invoice has been created and emailed to the member but payment is yet to be made. Paid means the payment has been processed successfully.

A number of other options are available.

Pay allows the member to make a payment via credit card.

View allows the view/printing of the paid invoice.

| Personal Details         | Invoices                                                       |                                                                                                    |                                             |                                  |                                               |                                                       |
|--------------------------|----------------------------------------------------------------|----------------------------------------------------------------------------------------------------|---------------------------------------------|----------------------------------|-----------------------------------------------|-------------------------------------------------------|
| Aembership Details       | All prices and tran<br>while eftpos trans<br>registrar@asra.or | nsactions are in Australian dollars. We do not keep any of you<br>sactions are handled via POLI Payments. If you have made a n<br>rg.au please make sure you include the invoice number in the | r credit card o<br>listake or war<br>email. | or eftpos info<br>at a refund pl | rmation. Credit card<br>ease contact the regi | s are processed using Pin Payme<br>strar via email at |
| Medical                  |                                                                |                                                                                                    |                                             |                                  |                                               |                                                       |
| Certificates             | Invoice                                                        | Reference                                                                                                    | Amount                                      | Status                           | When                                          |                                                       |
| Exams and<br>Endorsement | #00000996                                                      | Endorsement Upgrade                                                                                                    | \$15.00                                     | Created                          | 16 Mar 2021                                   | Pay                                                   |
| Ratings                  | #00000850                                                      | 9 - Registered Gyros                                                                                                    | \$62.00                                     | Paid                             | 08 Dec 2020                                   | View                                                  |
| Approvals                | #00000495                                                      | 3 - Members w/o Pass (ex Life)                                                                                                    | \$208.00                                    | Paid                             | 08 Dec 2020                                   | View                                                  |
| light Review<br>History  | #00000064                                                      | 2020 New Gyro Registration (includes log book)                                                                                                    | \$31.00                                     | Paid                             | 10 Oct 2020                                   | View                                                  |
| Gyroplanes               |                                                                | First Previous                                                                                                    | 1                                           | lext La                          | st                                            |                                                       |
| Documents                |                                                                |                                                                                                    |                                             |                                  |                                               |                                                       |

When selecting Pay you will be presented with credit/debit card input screen. All payments are made through a secure connection. No credit/debit card details are kept by ASRA.

a.s.

#### Credit/Debit Card Payments

\*\*\* Only Visa, Mastercard and American Express are accepted.

Selecting Pay with Credit/Debit Card will take you to the details page where you fill in your payment details. The details page shows you what the payment is for, the amount and the postal address for the delivery of goods etc. Once the details are entered select Make Payment. Only successful payments will be accepted. If there are any errors you will be advised when submitting the payment.

| 121 | Make Payment                    |                                                                      |       |      |   |   |  |
|-----|---------------------------------|----------------------------------------------------------------------|-------|------|---|---|--|
|     | Only cards with Visa, Mastercar | Only cards with Visa, Mastercard or American Express logos accepted. |       |      |   |   |  |
|     | Reference *                     | 2021 Gyro Transfer                                                   |       | 1    |   |   |  |
|     | Amount to Pay *                 | \$ 62                                                                |       |      |   | 1 |  |
| ~~~ | Credit Card Details *           | 0000 0000                                                            | 0000  | 0000 | • | 1 |  |
|     |                                 | Name on Card                                                         | MM/YY | CVV  | Θ | 2 |  |
|     | 3illing Address                 |                                                                      |       |      |   |   |  |
|     | Address *                       |                                                                      |       |      |   |   |  |
|     |                                 | Sandgate                                                             | QLD 🖌 | 4017 |   |   |  |
|     | Cance                           | el Make Payment                                                      |       |      |   |   |  |
|     |                                 |                                                                      |       |      |   |   |  |

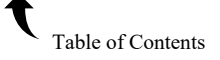

## **GYRO NEWS**

## Gyro News

Shows the historical ASRA Gyro News magazines which can be downloaded by selecting the respective file.

| ASRA Change Password | People | Incident - | Gyros | Gyro Admin 🚽    | Admin <del>-</del> | Gyro News | ASRA Minutes | Logou |
|----------------------|--------|------------|-------|-----------------|--------------------|-----------|--------------|-------|
| Gvro News            |        |            |       |                 |                    |           |              |       |
| Name                 |        |            |       | Search          |                    |           |              |       |
| Name                 |        |            |       | Uploaded        |                    |           |              |       |
| 2009 WINTER.pdf      |        |            |       | 14/05/2024 by a | dmin               |           |              |       |
| 2008 WINTER,pdf      |        |            |       | 14/05/2024 by a | dmin               |           |              |       |
| 2008 SPRING.pdf      |        |            |       | 14/05/2024 by a | dmin               |           |              |       |
| 2006 2007 SUMMER.pdf |        |            |       | 14/05/2024 by a | dmin               |           |              |       |
| 2006 WINTER.pdf      |        |            |       | 14/05/2024 by a | dmin               |           |              |       |
| 2005 WINTER.pdf      |        |            |       | 14/05/2024 by a | dmin               |           |              |       |
| 2005 AUTUMN.pdf      |        |            |       | 14/05/2024 by a | dmin               |           |              |       |
| 2004 2005 SUMMER.pdf |        |            |       | 14/05/2024 by a | dmin               |           |              |       |

# **ASRA MINUTES**

Shows the historical ASRA minutes from previous meetings. You can download the minutes by selecting the respective file.

| ASRA Change Password                          | People | Incidents | Gyros     | Gyro Admin -   | Admin - | ASRA Minutes | Logout |
|-----------------------------------------------|--------|-----------|-----------|----------------|---------|--------------|--------|
| Minutes                                       |        |           |           |                |         |              |        |
| Name                                          |        | Search    |           |                |         |              |        |
| Name                                          |        |           | Uploaded  |                |         |              |        |
| 2020.11.24 Board meeting minutes.odf          |        |           | 06/12/202 | 0 by support3  |         |              |        |
| 2020.10.17 Incomine board meetine minutes off |        |           | 06/12/202 | 0 by support3  |         |              |        |
| 2020.10.17 Annual general meeting minutes.odf |        |           | 06/12/202 | 0 by support3  |         |              |        |
| 2020.10.05 Board meeting minutes.odf          |        |           | 06/10/202 | 0 by support3  |         |              |        |
| 2020.09.15 Board meeting minutes, odf         |        |           | 01/10/202 | 0 by support3  |         |              |        |
| 2020.08.18 Board meetine minutes. odf         |        |           | 01/10/202 | 0 by support 3 |         |              |        |
| 2020.07.21 Board meeting minutes.odf          |        |           | 10/09/202 | 0 by support3  |         |              |        |
| 2020.06.16 Board meeting minutes.udf          |        |           | 13/07/202 | D by support 3 |         |              |        |

# LOGOUT (your username)

Allows the user to exit the DB.

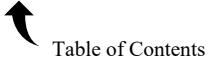